## KUALI FINANCIAL SYSTEM UNIVERSITY of CALIFORNIA • IRVINE

## LOCATING PAYMENT INFORMATION FOR PURCHASING TRANSACTIONS

Step 1: Open any document related to a purchasing transaction that has been finalized.

- Requisition, Purchase Order, Purchase Order Amend (POA), etc.
- Payment Request or Credit Memo
- Step 2: Scroll to the View Payment History tab and 'show' transactions to see all related Payment Requests (PREQ) and Credit (CM) Memos. This tab shows a summary of all payments/credits, paid or not. (The 'View Related Documents' tab also contains direct links to open the PREQ/CM.)

If an invoice has been paid (extracted to PDP), users can select the **disbursement info** button to obtain additional information.

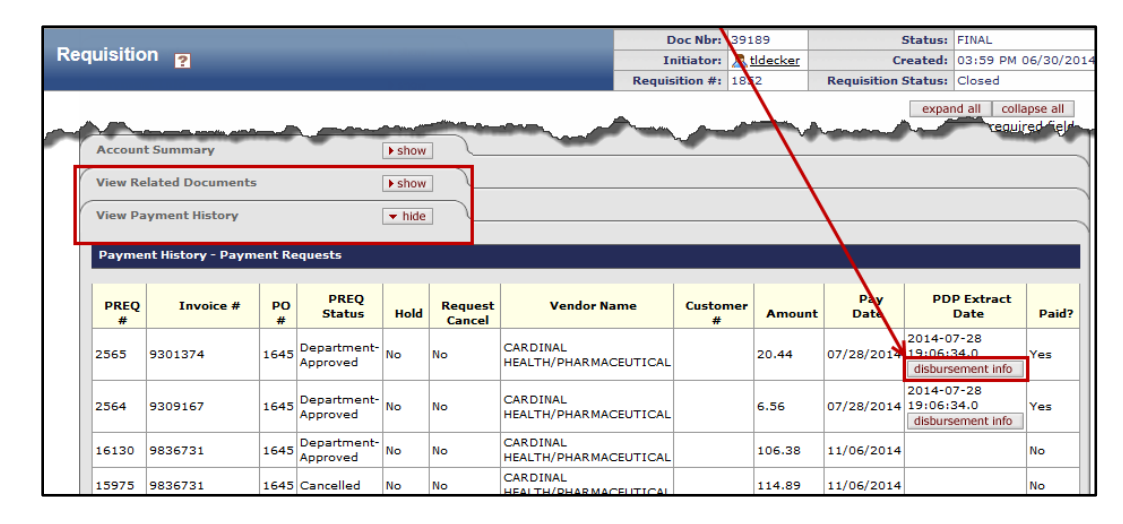

Step 3: The Search for Payment screen displays information such as Disbursement Number (Check Number) and form of payment. Check= Paper Check; ACH= Direct Deposit (Automated Clearing House). ACH Example

| Search for Payment 👩         |                                                    |                                     |            |                          | _                | _            | _                 |
|------------------------------|----------------------------------------------------|-------------------------------------|------------|--------------------------|------------------|--------------|-------------------|
|                              |                                                    |                                     |            |                          |                  | * re         | quired field      |
|                              |                                                    |                                     |            |                          |                  |              |                   |
| Customer Profile Unit        | KIIN                                               |                                     | Cur        | tomar Profile Sub-Uni    | DDAD             |              |                   |
| Source Document Number:      | 99027                                              |                                     | Cue        | Source Document Type     | PREO             |              |                   |
| Payment Group Id:            |                                                    |                                     |            | Disbursement Number      |                  |              |                   |
|                              |                                                    | search clear                        | cancel     |                          |                  |              |                   |
|                              |                                                    |                                     |            |                          |                  |              |                   |
|                              |                                                    |                                     |            |                          |                  |              |                   |
| 🕦 One item found.            |                                                    |                                     | PAGE       | 1                        |                  |              |                   |
| Actions <u>Customer</u> Sour | ce Purchase Invoice                                | <u>Pavee Name</u> $\Leftrightarrow$ | Pay Date   | Disbursement Payme       | nt Disbursement  | Disbursement | Net               |
| <u>Docum</u><br><u>Numb</u>  | <u>ent Order</u> <u>Number</u><br>er <u>Number</u> |                                     |            | <u>Date</u> <u>Statu</u> | <u>Type Name</u> | Number       | Payment<br>Amount |
| IR-KUAL-PRAP 99027           | 1645 9301374                                       | CARDINAL<br>HEALTH/PHARMACEUTICAL   | 07/28/2014 | 07/28/2014 Extract       | d <u>ACH</u>     | 9003228      | 20.44             |

Check Example

| Actions | <u>Customer</u> ≑ | <u>Source</u><br><u>Document</u><br><u>Number</u> | <u>Purchase</u><br><u>Order</u> ≑<br><u>Number</u> | Invoice    | <u>Payee</u><br><u>Name</u> ≑ | <u>Pay Date</u> | Disbursement<br>Date | Payment<br>Status | Disbursement<br>Type Name | Disbursement<br>Number | <u>Net</u><br>Payment<br>Amount |
|---------|-------------------|---------------------------------------------------|----------------------------------------------------|------------|-------------------------------|-----------------|----------------------|-------------------|---------------------------|------------------------|---------------------------------|
|         | IR-KUAL-PRAP      | 328673                                            | 3284                                               | INV0079584 | ASSOCIATED<br>GROUP           | 10/02/2014      | 10/02/2014           | Check<br>Cleared  | <u>Check</u>              | 4021372                | 70.00                           |

Step 1: In the KFS tab in ZotPortal, select the Open Encumbrances link under the KFS General Ledger portlet

Step 2: Refine Open Encumbrance search Criteria to view all open encumbrances

• Account Number, or a \*, or % will be required

•

- For Purchase Orders, users can use the PO Number in the Document Number field
  - Balance Type EX will be defaulted, to show External Encumbrance Transactions (mostly POs).
    - Users can select IE (Internal Encumbrance) or leave the Balance Type blank to see other encumbrance transaction including Travel Authorizations, Internal Encumbrances, etc.
    - Searching by Organization code also allows users to find all Open Encumbrances in their Org

| Main A    | pplications               | Finances | Work/Life | Facilities/Safety | Research | K |
|-----------|---------------------------|----------|-----------|-------------------|----------|---|
| CUSTOMIZE | *                         |          |           |                   |          |   |
|           |                           |          |           |                   |          | _ |
| -         |                           | arall    | adaar     |                   |          |   |
| ×         | LES Ger                   | ierai L  | eager     |                   |          |   |
|           | Ausila                    | ble Del  |           | -                 |          |   |
|           | Avalla                    | DIE Bal  | ances     | 와                 |          |   |
|           | Balances by Consolidation |          |           |                   |          |   |
|           |                           |          |           |                   |          |   |
|           |                           |          |           |                   |          |   |
|           |                           |          |           |                   |          |   |
|           | 0                         | Encum    | brancos   | -20               |          |   |

| Open Encumbrance Lookup       | ?                     |
|-------------------------------|-----------------------|
|                               |                       |
| Fiscal Year:                  | 2015                  |
| Chart Code:                   | IR S                  |
| Organization Code:            |                       |
| * Account Number:             | 9                     |
| Sub-Account Number:           | <u> </u>              |
| Object Code:                  | <u> </u>              |
| Sub-Object Code:              | <u> </u>              |
| Balance Type:                 | EX (S)                |
| Document Type:                | •                     |
| Origin Code:                  | <u> </u>              |
| Document Number:              |                       |
| Include Pending Ledger Entry: | 🖲 No 🔘 Approved 🔘 All |
| UC Location Code:             |                       |
| UC Account Number:            | •                     |
| UC Fund Number:               | 9                     |
| search                        | ear cancel            |

## **CHECKING ENCUMBRANCES IN DECISION SUPPORT**

The Encumbrance Report replaces the FS0109 Series for reporting. This is used for gathering open encumbrance data where there might be more than 100 results, or for gathering a formatted report. Details in the report include all transactions found in the KFS Open Encumbrances lookup, and reflect all Encumbrance Types (not just EX)

| KFS Decision Support                                         |
|--------------------------------------------------------------|
| Decision Support Homepage 🚱                                  |
| 🕀 Capital Asset                                              |
| Chart of Accounts - Lookups                                  |
| Chart of Accounts - Crosswalk (KFS/LegacyFS)                 |
| Chart of Accounts - KFS Tables - Field Attribute<br>Listings |
| General Ledger - Campus Reports                              |
|                                                              |
|                                                              |
| Encumbrance Report (FS0109 Series)                           |
| Fund Summary Report (FS0150D)                                |
| -Organizational Ledger Summary (FS0401-407)                  |
| Reconciliation-Account Log by Fiscal Officer                 |
| 🕀 General Ledger - Central Reports                           |
| • General Ledger Ad Hoc templates                            |